# Contents

| E Prescribe                                                          | 2 |
|----------------------------------------------------------------------|---|
| Opening Prescription Writer                                          | 2 |
| Creating a New Prescription                                          | 4 |
| Submitting a Prescription for Transmission                           | 7 |
| EPCS - Electronic Prescribing of Controlled Substances – <b>NEW!</b> | 8 |
| Tips and Hints                                                       |   |
| Patient's Preferred Pharmacy                                         |   |
| Rx Eligibility and Multiple Insurances                               |   |
| Notification Icon and Panel                                          |   |
| Designating and Using Medication Favorites                           |   |
| Setting Favorite Medications (Most commonly used by you)             |   |
| Using Your Favorite Medications in Practice                          |   |

# E Prescribe

#### **Opening Prescription Writer**

1. Locate the Prescription Writer (Pill Bottle) Icon in the system toolbar:

| Ĺ  | 🛞 Allso     | ripts Ga       | teway    | Му Арр   | olicatio       | ons   SAC    |          |                          |            |         |          |          |          |                   |                 |              |        |        |
|----|-------------|----------------|----------|----------|----------------|--------------|----------|--------------------------|------------|---------|----------|----------|----------|-------------------|-----------------|--------------|--------|--------|
| l  | My Appl     | ications       | SAC      |          |                |              |          |                          |            |         |          |          |          |                   |                 |              |        |        |
| l  | File Re     | gistration     | n View   | GoTo /   | Actions        | Preferences  | Tools    |                          |            |         |          |          |          |                   |                 |              |        |        |
| l  | $\bigcirc$  |                |          | PQ.      |                |              | 1        | ♠                        | Ë          | R       | P        | S        | <b>4</b> |                   | Ţ               | R            |        | Ž      |
| 1  | Refresh     | Previous       | Next     | Find     | Find           | More Heade   | r Health | Allergies                | Worklist   | Task    | Drug     | Print    | Add Care | Outpatient        | Order           | Prescription | Enter  | Doc    |
| ш  | Screen      | Patient        | Patient  | Patient  | Visit          | Info         | Issues   | Summary                  | Manager    | Viewer  | Info     | Reports  | Provider | Medication Review | / Reconciliatio | Writer I     | ocumen | nt Sca |
| н  | 「<br>向<br>し | , <u>Trair</u> | n, Prov  | vider Or | e              |              |          |                          |            |         |          |          |          |                   |                 |              | 51     | 00314  |
| U. |             | 0              | NC 310   | 8 01     |                |              |          |                          |            |         |          |          |          | Bradley, Tina N   |                 |              |        |        |
| U. |             | A              | RO:      | Precaut  | tions:         | Allergies: 1 | 2 Hour   | C <mark>old, Ex-L</mark> | ax Stool S | oftene  | r, iodi. |          |          |                   |                 |              |        |        |
| U. |             | v              | VT: Ib I | HT: 72.0 | 08 in <b>B</b> | MI: M2 AD    | M: 09-24 | 4-2020 🔥                 | led Surg i | Private |          |          |          |                   |                 |              |        |        |
| L  | Pati        | ent List       | Orde     | ers R    | esults         | Patient In   | fo D     | ocuments                 | Flow       | sheets  | Clir     | ical Sum | mary     | Imaging Manu      | al Fax          |              |        | _      |

2. Click on it to open up Prescription Writer.

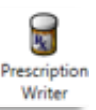

- 3. From this screen, you can do the following:
  - a. Use the icons on the Prescription Writer Toolbar.

     *→* Hover over the icon to view its label.
  - b. View unsubmitted prescriptions -> this happens when the medications are manually saved/unsubmitted OR there is an ERROR in the prescription that needs to be reviewed and fixed.
  - c. View Inactive (no longer taking) Patient Medications
  - d. View Active (Current) Patient Medications

|   | Shov   | ving all patient medications.<br>ay Format: Active and Medications to be Reviewed (Modified) | Gre | oup/Sort by: Item | Class and Drug |            | Prescrip<br>Toolbar | tion Writ<br>with icon | er<br>IS<br>0 of 41 select |
|---|--------|----------------------------------------------------------------------------------------------|-----|-------------------|----------------|------------|---------------------|------------------------|----------------------------|
|   |        | Medication Summary                                                                           | -   | Status            | Start Date 🔻   | Renew Date | Rx End Date         | Last Fill Date         | <u>₹</u> 0¢¢               |
|   | Unsu   | bmitted (2 items)                                                                            |     |                   |                |            |                     |                        |                            |
|   |        | oxycodone-acetaminophen 5 mg-325 mg oral 🍋 🗞                                                 | 8   | Unsubmitted       | 08-12-2020     |            |                     | R                      |                            |
|   |        | 5 tabs<br>predniSONE 10 mg oral table3 tabs orally<br>tabs orally<br>1 tab orally            | ۲   | Unsubmitted       | 08-27-2020     |            | 09-05-2020          | R                      |                            |
| 0 | Active | e (8 items)                                                                                  |     |                   |                |            |                     |                        |                            |
|   |        | aspirin 81 mg oral tablet 81 orally daily on 🏶 🇞                                             | 8   | Active            |                |            |                     | 4                      |                            |
|   |        | Avelox 400 mg oral tablet 1 tab(s) orally 🐐 🍋                                                | N   | Active            | 08-15-2020     |            |                     | -                      |                            |
|   |        | Fish Oil oral capsule 2 capsules once a day                                                  | 8   | Active            |                |            |                     | 4                      |                            |
|   |        | gabapentin 300 mg oral capsule 1 cap(s) 🐐 🍋                                                  | ¥   | Active            |                |            |                     | <b>1</b>               |                            |
|   |        | 🗊 Lasix 80 orally once a day 🛛 📸                                                             | ۲   | Active            |                |            |                     | 1                      |                            |

| Ŗ            | 4                                       | <b>*</b>                                                                                                    | 6 📃 🚺                                                                                                    | ).                                                                                                    | 3.                                                                                                    |                                                                                                    | ) 🎌 🚸                                                                                                    | 6                         |                                                                  | 8                                                                                                    |                                                                                                    |
|--------------|-----------------------------------------|----------------------------------------------------------------------------------------------------|----------------------------------------------------------------------------------------------------|----------------------------------------------------------------------------------------------------|----------------------------------------------------------------------------------------------------|----------------------------------------------------------------------------------------------------|----------------------------------------------------------------------------------------------------|---------------------------|------------------------------------------------------------------|----------------------------------------------------------------------------------------------------|----------------------------------------------------------------------------------------------------|
|              |                                         |                                                                                                    |                                                                                                    |                                                                                                    |                                                                                                    |                                                                                                    | Med S                                                                                                    | Status: Patien            | t Currently Ta                                                   | kes Medicati                                                                                                    | ons                                                                                                    |
|              |                                         |                                                                                                    |                                                                                                    |                                                                                                    |                                                                                                    | 🛕 Pr                                                                                                    | eferred Pharmacy                                                                                                    | : CS Happyg               | oluckyalways                                                     | openservesa                                                                                                    | IIRx                                                                                                    |
| $\mathbf{Z}$ | Sh                                      | owing all pa                                                                                                    | tient medications.                                                                                                    |                                                                                                    | ~                                                                                                    | 10 h                                                                                                    | CI 10                                                                                                    |                           |                                                                  |                                                                                                    |                                                                                                    |
| Ŧ            | Dis                                     | play Format                                                                                                    | Active and Medications to                                                                                                    | be                                                                                                    | Grou                                                                                                    | up/Sort by: Ite                                                                                                    | m Class and Drug                                                                                                    | 1                         |                                                                  | U of 41 sele                                                                                                    | cted                                                                                                    |
|              | Γ                                       | Med                                                                                                    | lication Summary                                                                                                    | Sta                                                                                                    | atus                                                                                                    | Start                                                                                                    | Date 💌 Re                                                                                                    | enew Date                 | Rx End D                                                         | ate Last                                                                                                    | Fill (                                                                                                    |
| ÷            | Uns                                     | submitted (2                                                                                                    | items)                                                                                                    |                                                                                                    |                                                                                                    |                                                                                                    |                                                                                                    |                           |                                                                  |                                                                                                    |                                                                                                    |
| ÷            | Acti                                    | ive (8 items)                                                                                                    |                                                                                                    |                                                                                                    |                                                                                                    |                                                                                                    |                                                                                                    |                           |                                                                  |                                                                                                    |                                                                                                    |
| ÷            | Inac                                    | ctive (31 iter                                                                                                    | ns)                                                                                                    |                                                                                                    |                                                                                                    |                                                                                                    |                                                                                                    |                           |                                                                  |                                                                                                    |                                                                                                    |
|              |                                         |                                                                                                    |                                                                                                    |                                                                                                    |                                                                                                    |                                                                                                    |                                                                                                    |                           |                                                                  |                                                                                                    |                                                                                                    |
|              |                                         | View                                                                                                    |                                                                                                    |                                                                                                    |                                                                                                    |                                                                                                    |                                                                                                    |                           |                                                                  |                                                                                                    |                                                                                                    |
| llap         | sed                                     | view                                                                                                    |                                                                                                    |                                                                                                    |                                                                                                    |                                                                                                    |                                                                                                    |                           |                                                                  |                                                                                                    | _                                                                                                    |
| llap         | sed                                     | view                                                                                                    |                                                                                                    |                                                                                                    |                                                                                                    |                                                                                                    |                                                                                                    |                           |                                                                  |                                                                                                    |                                                                                                    |
| ollap        | sed                                     |                                                                                                    | ) 📰. 🔕. 🗸                                                                                                    | 6 1                                                                                                    | 1                                                                                                    | ¢                                                                                                    | k 💀 🐔                                                                                                    |                           |                                                                  |                                                                                                    |                                                                                                    |
| ollap<br>R   | osed                                    | e e (                                                                                                    | ) 📃 🔃 🖑 . '                                                                                                    |                                                                                                    | 1                                                                                                    | ¢ 🕤 (                                                                                                    | k 🗣 🐔                                                                                                    | A Professed               | Med Status: Pat                                                  | ient Currently Tak                                                                                                    | es Medica                                                                                                    |
|              | Showi                                   | view                                                                                                    | zdications.                                                                                                    | <b>†</b>                                                                                                    | 1                                                                                                    |                                                                                                    | k 📭 🛱.                                                                                                    | Preferred                 | Med Status: <u>Pat</u><br>Pharmacy: <mark>CS <u>Hap</u></mark>   | ient Currently Tak<br>pygoluckyalwayso                                                                                                    | tes Medica                                                                                                    |
|              | Showi<br>Display                        | view                                                                                                    | edications.                                                                                                    | ified)                                                                                                    | Gi                                                                                                    | roup/Sort by: <b>Item C</b>                                                                                         | Class and Drug                                                                                                    | ▲ Preferred               | Med Status: <u>Pat</u><br>Pharmacy: <mark>CS <u>Hap</u></mark>   | ient Currently Tak<br>pygoluckyalwayso                                                                                                    | es Medica<br>penserver                                                                                                    |
|              | Showi<br>Display                        | view                                                                                                    | edications.<br>Medication Summary                                                                                                    | ified)                                                                                                    | Gi                                                                                                    | roup/Sort by: <b>Item (</b>                                                                                         | Class and Drug                                                                                                    | Preferred<br>Renew Date   | Med Status: Pat<br>Pharmacy: CS Hap<br>Rx End Date               | ient Currently Tak<br>pygoluckyalwayso<br>Last Fill Date                                                                                                | es Medica<br>penserver<br>0 of 41 se                                                                                                    |
|              | Showi<br>Display                        | view                                                                                                    | edications.<br>and Medications to be Reviewed (Moc<br>Medication Summary<br>acetaminophen 5 mg-325 mg or                                                                                                    | ified)                                                                                                    | Gi                                                                                                    | roup/Sort by: Item C<br>Status<br>Unsubmitted                                                                       | Class and Drug Start Date 08-12-2020                                                                                  | Preferred<br>Renew Date   | Med Status: Pat<br>Pharmacy: CS Hap<br>Rx End Date               | ient Currently Tak<br>pygoluckyalwayso<br>Last Fill Date                                                                                                | es Medica<br>penserver<br>0 of 41 se                                                                                                    |
|              | Showi<br>Display                        | view                                                                                                    | edications.<br>and Medications to be Reviewed (Moor<br>Medication Summary<br>acetaminophen 5 mg-325 mg or<br>5 tabs<br>ONE 10 mg oral tablet 3 tabs oral<br>1 tab orally                                                                                                    | Infied) Infied) Infied Infied                                                                                                    | Gi                                                                                                    | Comp/Sort by: Item (<br>Status<br>Unsubmitted<br>Unsubmitted                                                        | Start Date           08-12-2020           08-27-2020                                                                  | Preferred<br>Renew Date   | Med Status: Pat<br>Pharmacy: CS Hap<br>Rx End Date<br>09-05-2020 | ient Currently Tak<br>pygoluckyalwayso<br>Last Fill Date                                                                                                | a Sector Sector |
|              | Showi<br>Display                        | view  view | edications.<br>and Medications to be Reviewed (Moo<br>Medication Summary<br>acetaminophen 5 mg-325 mg or<br>5 tabs<br>ONE 10 mg oral tablet <sup>3</sup> tabs oral<br>1 tab orally                                                                                                    | iffied)       al       **       %                                                                                                    | G                                                                                                    | roup/Sort by: Item (<br>Status<br>Unsubmitted<br>Unsubmitted                                                        | Class and Drug           Start Date           08-12-2020           08-27-2020                                         | ▲ Preferred<br>Renew Date | Med Status: Pat<br>Pharmacy: CS Hap<br>Rx End Date               | ient Currently Tak<br>pygoluckyalwayso<br>Last Fill Date                                                                                                | es Medica<br>penserve:<br>0 of 41 se                                                                                                    |
|              | Showi<br>Displa<br>Unsub<br>Active      | VIEW                                                                                                    | Image: State of the second second | ified)<br>ified)<br>ified)<br>ified)<br>ified)<br>ified)<br>ified)<br>ified)<br>ified)                                                                                                    | Gi                                                                                                    | Coup/Sort by: Item C<br>Status<br>Unsubmitted<br>Unsubmitted                                                        | Start Date           08-12-2020           08-27-2020                                                                  | Renew Date                | Med Status: Pat<br>Pharmacy: CS Hap<br>Rx End Date               | ient Currently Tak<br>pygoluckyalwayso<br>Lost Fill Dote                                                                                                | es Medica<br>penserve:<br>0 of 41 se                                                                                                    |
|              | Showi<br>Displation<br>Unsubi<br>Active | view<br>ing all patient may<br>y Format: Active<br>mitted (2 items)<br>oxycodone<br>w prednis<br>(8 items)<br>aspirin 81 m<br>Avelox 400                                                                                                    | Stications.     and Medications to be Reviewed (Moc<br>Medication Summary      acetaminophen 5 mg-325 mg ora<br>Stabs<br>ONE 10 mg oral tablet 3 tabs oral<br>1 tab orally      ng oral tablet 81 orally daily on<br>mg oral tablet 1 tab(s) orally                                                                                                    | Infied)       Infied)                                                                                                    | Gi<br>Si<br>Si<br>Si<br>Si<br>Si<br>Si<br>Si<br>Si<br>Si                                                        | Comp/Sort by: Item C<br>Status<br>Unsubmitted<br>Unsubmitted<br>Active<br>Active                                    | Image: Classs and Drug         Start Date         08-12-2020         08-27-2020         08-27-2020         08-15-2020 | Renew Date                | Med Status: Pat<br>Pharmacy: CS Hap<br>Rx End Date<br>09-05-2020 | ient Currently Tak<br>pygoluckyalwayso<br>Last Fill Date<br>R<br>R                                                                                      | es Medica<br>penserver<br>0 of 41 se                                                                                                    |
|              | Showi<br>Displa:<br>Unsub               | VIEW                                                                                                    | Sedications. and Medications to be Reviewed (Moor Medication Summary acetaminophen 5 mg-325 mg or 5 tabs ONE 10 mg oral tablet 3 tabs orall 2 tabs orall 1 tab orally ng oral tablet 81 orally daily on mg oral tablet 1 tab(s) orally I capsule 2 capsules once a day                                                                                                    | Image: Second symmetry       Image: Second symmetry         Image: Second symmetry       Image: Second symmetry         Image: Second symmetry       Image: Second symmetry | G<br>G<br>2<br>2<br>2<br>2<br>2<br>2<br>2<br>2<br>2<br>2<br>2<br>2<br>2<br>2<br>2<br>2<br>2<br>2                | Comp/Sort by: Item C<br>Status<br>Unsubmitted<br>Unsubmitted<br>Active<br>Active<br>Active                          | Class and Drug         Start Date         08-12-2020         08-27-2020         08-15-2020                            | Renew Date                | Med Status: Pat<br>Pharmacy: CS Hap<br>Rx End Date               | ient Currently Tak<br>pygoluckyalwayso<br>Last Fill Date<br>R<br>R<br>R                                                                                 | 0 of 41 se                                                                                                    |
|              | Showi<br>Display                        | VIEW  VIEW  ing all patient may y Format: Active mitted (2 items)  oxycodone  (8 items)  aspirin 81 m  Avelox 400  Fish Oil ora  gabapentin                                                                                                    | edications. and Medications to be Reviewed (Modelication Summary Medication Summary acetaminophen 5 mg-325 mg ord 5 tabs ONE 10 mg oral tablet 3 tabs orall 2 tabs oral 1 tab orally ng oral tablet 81 orally daily on mg oral tablet 1 tab(s) orally I capsule 2 capsules once a day 300 mg oral capsule 1 cap(s)                                                                                                    | iffied)         al       ***         y       ***         y       ***         ***       ***         ***       ***         ***       ***         ***       ***         ***       ***         ***       ***         ***       ***         ***       ***         ***       ***                                                                                                    | G<br>G<br>2<br>2<br>2<br>2<br>2<br>2<br>2<br>2<br>2<br>2<br>2<br>2<br>2<br>2<br>2<br>2<br>2<br>2                | Coup/Sort by: Item C<br>Status<br>Unsubmitted<br>Unsubmitted<br>Active<br>Active<br>Active<br>Active                | Start Date           08-12-2020           08-27-2020           08-15-2020                                             | Renew Date                | Med Status: Pat<br>Pharmacy: CS Hap<br>Rx End Date               | ient Currently Tak<br>pygoluckyalwayso<br>Last Fill Date<br>R<br>R<br>R<br>R<br>R<br>R<br>R<br>R<br>R<br>R<br>R<br>R<br>R<br>R<br>R<br>R<br>R<br>R<br>R | es Medica<br>penserve:<br>0 of 41 se                                                                                                    |
|              | Showi<br>Display                        | VIEW                                                                                                    | edications. edications to be Reviewed (Moc Medication Summary eacetaminophen 5 mg-325 mg ord eacetaminophen 5 mg-325 mg ord eacetaminophen 5 mg-325 mg ord eacetaminophen 1 tablet 3 tabs oral tablet a tablet 8 torally daily on mg oral tablet 8 torally daily on mg oral tablet 1 tablet 1 tables 1 capsule 2 capsules once a day 300 mg oral capsule 1 cap(s) 0 orally once a day                                                                                                    | Infined)         Infined)                                                                                                    | G<br>G<br>2<br>2<br>2<br>2<br>2<br>2<br>2<br>2<br>2<br>2<br>2<br>2<br>2<br>2<br>2<br>2<br>2<br>3<br>2<br>3<br>3 | Coup/Sort by: Item C<br>Status<br>Unsubmitted<br>Unsubmitted<br>Unsubmitted<br>Active<br>Active<br>Active<br>Active | Image: Class and Drug         Start Date         08-12-2020         08-27-2020         08-15-2020                     | Renew Date                | Med Status: Pat<br>Pharmacy: CS Hap<br>Rx End Date               | ient Currently Tak<br>pygoluckyalwayso<br>Lost Fill Dote                                                                                                | C of 41 se                                                                                                    |

L

#### Creating a New Prescription

1. Select the Add New Prescription icon from the Prescription Writer toolbar:

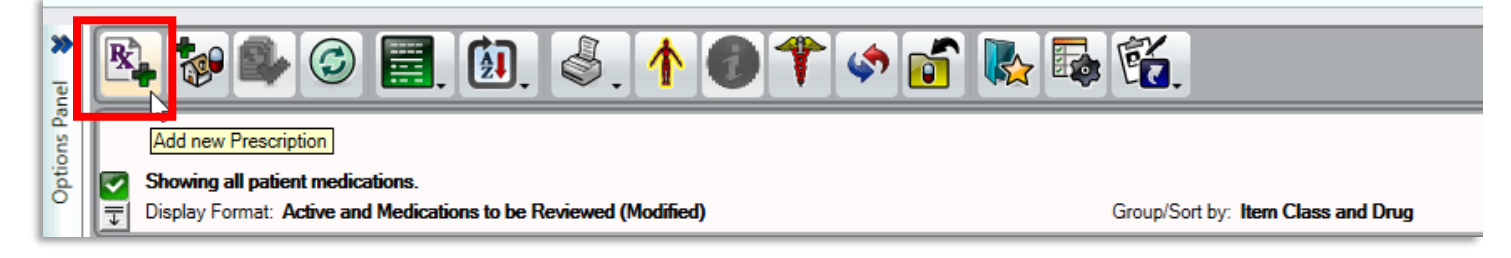

2. Type the medication in the search bar. You can use 4 options to search: full catalog, quick list, favorites, or you can free text the medication.

|   | Add to<br>Favorites Calculate Taper Dose Search Advice Manage Pharmacies Pharmacies Check Rx Eligibility Clear InfoButton                                                      |                       |
|---|----------------------------------------------------------------------------------------------------|-----------------------|
| d | Prug Search      Full catalog      Quick list      Preventes     Pree Text     Requested By     O Me                                                                           | Pharn                 |
| Ц | C Other Advanced Search                                                                                                    | nacy<br>Iction        |
|   |                                                                                                    | Healt<br>s / On       |
|   | Instructions: <ul> <li>Auto</li> <li>Edit</li> <li>Undo</li> <li>Clear</li> </ul>                                                                                              | th Issues<br>Behalf C |
|   |                                                                                                    | of Comments Sigs, Me  |
|   | Dose     Dosage Units     Route     Frequency     Days     Refills       0     •     •     •     •     •     •       V     •     •     •     •     •                           | amo Dose              |
|   | Start Date Original Today Dispensed Units Quantity Quantity UOM Grand Recessary I2-03-2020 Auto-Calculate Auto-Calculate Auto-Calculate Common Instructions: PRN<br>Indication | Range                 |
|   | Constipation<br>Cough<br>Diarrhea                                                                                                    | ]                     |

3. As you type, the system will suggest medication matches. Select the desired medication.

| Add to<br>Favorites Calculate Taper Dose Search Advice Manage Pharmacies Pharmacies Check Rx Eligibility Clear InfoBut                                                                                                    | ton                                                                                                 |                                                                        |
|----------------------------------------------------------------------------------------------------|----------------------------------------------------------------------------------------------------|------------------------------------------------------------------------|
| Drug Search       • Full catalog       Quick list       Favorites       Free Text         isosorbide mononitrate       isosorbide mononitrate       isosorbide mononitrate       isosorbide mononitrate                                                                                                    | Requested By  Me Other Advanced Search  Instructions: O Auto O Edit Undo Clear                      | Pharmacy Health Issues<br>Instructions / On Behalf Of Comments Sigs, M |
| Dose       Dosage Units       Route       Frequency       Days       Refills         Image: Start Date       Original Today       Dispensed Units       Quantity       Quantity       Image: Start Date       Image: Start Date       I | Common Instructions: PRN<br>Agitation<br>Anxiety<br>Chest pain<br>Constipation<br>Cough<br>Diarrhea | mo Dose Range                                                          |

4. Once the desired medication has been selected, the system will create a list of medications and dosages.

lín

| Add to<br>Favorites Calculate<br>Dose Taper Dose Search Advice Manage<br>Pharmacies Pharmacies Check Rx Clear InfoE                                                                                                    | i)<br>Button                                                          |
|----------------------------------------------------------------------------------------------------|-----------------------------------------------------------------------|
| Drug Search • Full catalog • Quick list • Favorites • Free Text                                                                                                    | Requested By         In structure           ⊙ Me         In structure |
| isosorbide mononitrate to mg orantablet (1 tab(s) orally) isosorbide mononitrate 20 mg oral tablet (1 tab(s) orally)                                                                                                    | O Other Advanced Search                                               |
| isosorbide mononitrate 10 mg oral tablet (1 tab(s) orally)<br>isosorbide mononitrate 20 mg oral tablet (1 tab(s) orally)<br>isosorbide mononitrate 30 mg oral tablet, extended release (1 tab(s) orally)                                                                                                    | Instructions: O Auto O Edit Undo Clear                                |
| isosorbide mononitrate 60 mg oral tablet, extended release (1 tab(s) orally)<br>isosorbide mononitrate 120 mg oral tablet, extended release (1 tab(s) orally)                                                                                                    | Si                                                                    |
| Dose       Dosage Units       Route       Frequency       Days       Refills         Image: Start Date       Original Today       Dispensed Units       Quantity       Quantity UOM       Image: Start Date       Image: Start Date       < | Common Instructions: PRN<br>Agitation<br>Arxiety<br>Chest pain        |
|                                                                                                    | Constipation<br>Cough<br>Diamhea                                      |

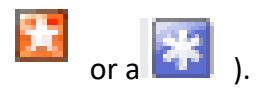

5. Select the desired medication and dosage; fill out the required fields (as denoted by a

| 🛞 Add Prescription - TestSherman, P                                                                                                    |                                                                                                    |
|----------------------------------------------------------------------------------------------------|----------------------------------------------------------------------------------------------------|
| Add to<br>Favorites Calculate<br>Dose Taper Dose Search Advice Manage<br>Pharmacies Pharmacies Check Rx<br>Pharmacies Pharmacies Phar | Clear InfoButton                                                                                                    |
| Drug Search       • Full catalog       • Quick list       • Favorites       • Free Text         isosorbide mononitrate       10 mg oral tablet         Medication Name                                                                                                    |                                                                                                    |
| <ul> <li>Original Selection: 1 item(s).</li> <li>isosorbide mononitrate 10 mg oral tablet (1 tab(s) orally)</li> <li>Therapeutic Alternatives: 63 item(s).</li> </ul>                                                                                                    | Instructions:  Auto  Edit Undo  Clear  1 tab(s) orally                                                                  |
| isosorbide mononitrate 10 mg oral tablet (1 tab(s) orally)<br>isosorbide mononitrate 120 mg oral tablet, extended release (1 tab(s) orally)<br>isosorbide mononitrate 20 mg oral tablet (1 tab(s) orally)<br>isosorbide mononitrate 30 mg oral tablet, extended release (1 tab(s) orally)                                                                                                    | Filling in the Days will sometimes<br>autofill the Quantity, depending on the<br>UOM chosen.                            |
| isosorbide mononitrate 60 mg oral tablet, extended release (1 tab(s) orally)         Minitran 0.1 mg/br transdormal film outpeded release (1 DATCH transdormally)         Dose       Dosage Units Route         1       tab(s)         isosorbide mononitrate 60 mg oral tablet, extended release (1 DATCH transdormally)         Dose       Dosage Units Route         Image: tab(s)       oral-orally         Image: tablet       Image: tablet         Image: tablet       Image: tablet         Image: tablet       Image: tablet         Image: tablet       Image: tablet         Image: tablet       Image: tablet         Image: tablet       Image: tablet         Image: tablet       Image: tablet         Image: tablet       Image: tablet         Image: tablet       Image: tablet                                                                                                    | Refills None Days in SIG Duous Necessary Calculate Common Instructions: PRN Agitation Arxiety Chest pain Cough Diarrhea |

6. You can Add to List if there are several, and when finished, you can select Review and Submit

| Add to<br>Favorites Calculate Taper Dose Search Advice Manage Pharmacies Problems Check Rx Clear                                                         |                                                                                                    |
|----------------------------------------------------------------------------------------------------|----------------------------------------------------------------------------------------------------|
| Drug Search O Full catalog O Quick list O Favorites O Free Text                                                                                          | Requested By 3                                                                                                    |
| isosorbide mononitrate 10 mg oral tablet                                                                                                    | · Me tuti internationality internationality internationa |
| Medication Name                                                                                                    | Other Advanced Search                                                                                                    |
| - Original Selection: 1 item(s).                                                                                                    |                                                                                                    |
| isosorbide mononitrate 10 mg oral tablet (1 tab(s) orally)                                                                                               | Instructions" O Auto C Edit Undo Clear                                                                                                    |
| - Therapeutic Alternatives: 63 item(s).                                                                                                    | I tab(s) orally 2 times a day x 20 days                                                                                                    |
| isosorbide mononitrate 10 mg oral tablet (1 tab(s) orally)                                                                                               |                                                                                                    |
| isosorbide dinitrate 40 mg oral capsule, extended release (1 cap(s) orally)                                                                              | Com                                                                                                    |
| Dilatrate-SR 40 mg oral capsule, extended release (1 cap(s) orally)                                                                                      |                                                                                                    |
| Minitran 0.1 mg/hr transdermal film, extended release (1 PATCH transdermally)                                                                            |                                                                                                    |
| Minitran 0.2 mg/hr transdermal film, extended release (1 PATCH transdermally)                                                                            | 30                                                                                                    |
| isosorbide mononitrate 120 mg oral tablet, extended release (1 tab(s) orally)                                                                            | Man                                                                                                    |
| Nitro-Dur 0.2 mg/hr transdermal film, extended release (1 PATCH transdermally)                                                                           | 3                                                                                                    |
| Nitro-Dur 0.3 mg/hr transdermal film, extended release (1 PATCH transdermally)                                                                           | Dos                                                                                                    |
| Nitro Dur 0.4 ma/br transformal film, outanded release (1.DATCH transformalls)                                                                           | e Ra                                                                                                    |
| Dose Dosage Units Route Frequency Days Refills                                                                                                    |                                                                                                    |
| Image: Start Date     Original Today       Start Date     Original Today       Dispensed Units     Quantity       Quantity     Quantity       Indication | Common Instructions: PRN<br>Aptation<br>Arotety<br>Cheat pain<br>Constpation<br>Constpation<br>Constpation<br>Constpation<br>Constpation                                                                                                    |
| Add to List Review an                                                                                                    | d Submit Close Button appearance Single Medication                                                                                                    |
| Add to List Review and                                                                                                    | Submit (2) Close                                                                                                    |

# Submitting a Prescription for Transmission

| 🛞 Review Prescriptions for Testeighteen, Testing One                                                                                                    |                                           |                                              |                                             |               | After selecting "Review and Submit" the                                          |
|----------------------------------------------------------------------------------------------------|-------------------------------------------|----------------------------------------------|---------------------------------------------|---------------|----------------------------------------------------------------------------------|
| Testeighteen, Testing One<br>25E 2118 01                                                                                                    | Unreviewed Allergies                      | 5100431 / 510005804<br>TEST, DOCTOR          | 30y (01-01-1990) Fe                         | emale         | next screen will allow you to select a<br>submission method. The default will be |
| Patient Info : 1990 Westward GRANTSBURG IN 47123 , (555) 555-1212                                                                                                    |                                           |                                              | Height/W                                    | leight        | set to eSubmit.                                                                  |
| Medication Summary                                                                                                    |                                           | Submit Method                                | armacy                                      | $\overline{}$ | You can choose other options, if                                                 |
| acetaZOLAMIDE 250 mg oral tablet<br>1 tab(s) orally 2 times a day x 30 days<br>Quantity: 60 Tablet Refills: None Days Supply: 30<br>Substitutions: Allowed<br>Written Date: 12-09-2020 Prescriber: TestMD, Dennis2[Physician) |                                           | eSubmit                                      | CS Happygoluckyalwaysope                    |               | appropriate.                                                                     |
| Adderall 5 mg oral tablet                                                                                                    |                                           |                                              |                                             | -             | • Print                                                                          |
| 1 tab(s) orally once a day x 30 days<br>Quantity: 30 Tablet Refills: None Days Supply: 30<br>Substitutions Allowed<br>Written Date: 12-09-2020 Prescriber: TestMD, Dennis2(Physician)                                         |                                           | eSubmit                                      | C Happygoluckyalwaysopt                     | ×             | <ul> <li>Save Only</li> <li>Leave Unsubmitted</li> </ul>                         |
| oxycodone-acetaminophen 5 mg-325 mg oral tablet<br>1 tab(s) orally every 6 hours x 5 days, As Needed -Pain<br>Quantity; 20 Tablet Refills: None Days Supply: 5                                                                |                                           | eSubmit                                      | K Happygoluckyalwaysope                     | ~             | esubmit                                                                          |
| Substitutions Allowed<br>Written Date: 12-09-2020 Prescriber: TestMD, Dennis2(Physician)                                                                                                    |                                           |                                              |                                             | $\odot$       | The patient's preferred pharmacy is listed                                       |
|                                                                                                    |                                           |                                              |                                             |               | nere.                                                                            |
| Submit Method:                                                                                                    | Apply these options to all prescripti     | ions above                                   |                                             |               |                                                                                  |
| eSubmit Fax Save Only                                                                                                    | macy: CS Happygoluckyalwaysopenserve      | esallKx, 12345 Mountain Road Off St. Patric  | ks Highway Alexandria, VA 22315, Phone: (   | /0 🗸          |                                                                                  |
| C Leave Unsubmitted Provider Lo                                                                                                    | cation: Clark Memorial Hospital, 1220 Mis | ssouri Avenue, Jeffersonville, IN 47130, Pho | ne: (812) 282-6631, Fax: (812) 248-0810, [[ |               | If patient has multiple pharmacies, you                                          |
| O Print                                                                                                    | <b>7</b>                                  |                                              |                                             |               | can choose which one to use. from the                                            |
| Need Help?                                                                                                    |                                           |                                              | ОК                                          | ancel         | drop-down.                                                                       |
| /                                                                                                    |                                           |                                              |                                             |               |                                                                                  |
|                                                                                                    |                                           |                                              |                                             |               |                                                                                  |

If the Provider Location is blank or has multiple addresses, select Clark Memorial Hospital address from the drop-down.

| • Any prescription that has an error will be ind                                                                                                    | licated by a                                   |
|----------------------------------------------------------------------------------------------------|------------------------------------------------|
| Norco 10 mg-325 mg oral tablet<br>1 tab(s) orally every 6 hours - Pain<br>Quantity: 20 tab(s) Refills: None<br>Substitutions Allowed<br>Written Date: 04-29-2015 Prescriber: Bradley, Tina(Physician) | Print <u>Preview</u> <u>Edit</u> <u>Delete</u> |

• If you hover over the drop down, it will show you what the error is.

| <b>!</b> P | KROGER MIDSOUTH 276                                                                                                    |
|------------|----------------------------------------------------------------------------------------------------|
| P          | eSubmit unavailable because:<br>Pharmacy NPI missing<br>Prescriber does not have the NPI or DEA or SPI for ePrescribing<br>Prescriber NPI is missing or invalid<br>Invalid Provider Location                                     |
|            | The medication selected is not specific enough and is missing required<br>information. Please select Edit and update this prescription by selecting a<br>more specific drug name.<br>The selected Pharmacy does not support EPCS |
| P          | The selected medication is a controlled substance and can not be<br>submitted electronically because provider is not registered for EPCS                                                                                         |

#### EPCS - Electronic Prescribing of Controlled Substances - NEW!

- If a controlled substance is the ONLY prescription being submitted, follow the workflow above and then proceed as below.
- If non-controlled substances (NCS) AND controlled substances (CS) are being submitted in the same session, NCS will be submitted first, as above and then will proceed as follows:

П

1. After the NCS have been submitted, the following screen will appear to manage controlled substances:

| Testeighteen, Testing One                                                                                                    |                                                     |                                            | 01-130-1990 (3                                                                                                    | correct!!                         |             |                  |
|----------------------------------------------------------------------------------------------------|-----------------------------------------------------|--------------------------------------------|----------------------------------------------------------------------------------------------------|-----------------------------------|-------------|------------------|
| 1990 Westward<br>GRANTSBURG, IN 47123 (555) 555-1212                                                                                                    |                                                     |                                            |                                                                                                    |                                   |             |                  |
| EA NUMBER<br>ID7058515 • IBCOLDES SUPERVIS<br>Dark Memorial Hospital<br>1220 Missouri Avenue<br>Jeffersonville, IN 47130<br>(812) 282-6631<br>(812) 248-0810                                                                            | SOR                                                 | P<br>H<br>1<br>O<br>A<br>(:<br>()          | HARMACY<br>appygoluckyalways<br>2345 Mountain Roa<br>ff St. Patricks High<br>lexandria, VA 2231<br>703) 921-2121<br>703) 555-9999 | kopenservesallRx<br>d<br>way<br>5 |             | 5-5-(2-62)       |
| CONTROLLED SUBSTANCES                                                                                                    | QUANTITY                                            | REFILLS                                    | ISSUE DATE                                                                                                    | Confirm (0 of 2)                  | ISSUE DATE  | Confirm (2 of 2) |
| Adderall 5 mg oral tablet 1 tab(s) orally once a day x 30 days                                                                                                    | 30                                                  | None                                       | 09-Dec-2020                                                                                                    |                                   | 09-Dec-2020 | <b>S</b>         |
| oxycodone-acetaminophen 5 mg-325 mg oral tablet<br>1 tab(s) orally every 6 hours x 5 days, As Needed -Pain                                                                                                    | 20                                                  | None                                       | 09.502-2020                                                                                                    |                                   | 09-Dec-2020 | <b>S</b>         |
| By completing the two-factor authentication protocol at this time, you are legally signing the dispensing. The two-factor authentication protocol may only be completed by the practitione<br>Confirm Prescription(s)<br>the imprivatar | prescription(s) and authors<br>r whose name and DEA | zin und transmiss<br>instration en under a | of the above information                                                                                                    | on to the pharmacy for            |             |                  |

2. You MUST check each individual medication for confirmation.

 After confirming the controlled substance(s), the Imprivata box will activate for you to authenticate.
 \*\*\* Do not click anywhere else or attempt to multitask in another window from this point until Imprivata Authentication is complete. Doing so will interrupt and stop the process and you will need to begin again\*\*\*.

| By completing the two-factor authent<br>dispensing. The two-factor authentice | tication protocol at this time, you are legally signin<br>ation protocol may only be completed by the pract | g the prescription(s) and<br>itioner whose name and | d authorizing the transmissi<br>I DEA registration number a | on of the above information to the ppear above. | e pharmacy |
|-------------------------------------------------------------------------------|----------------------------------------------------------------------------------------------------|-----------------------------------------------------|-------------------------------------------------------------|-------------------------------------------------|------------|
| û imprivata<br>Confirm<br>your                                                | * * * * Network password                                                                                    |                                                     |                                                             |                                                 |            |
| identity                                                                      |                                                                                                    |                                                     |                                                             |                                                 |            |

4. You will need to enter your AD/Network/Windows password.

5. After confirming your identity, you will see this:

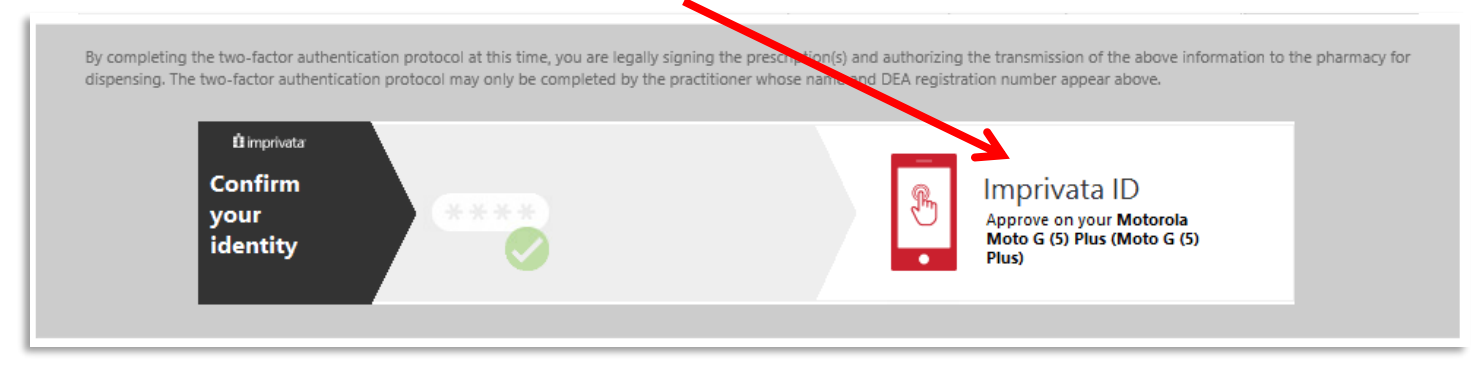

6. You will then need to approve via the push notice your Imprivata App on your phone:

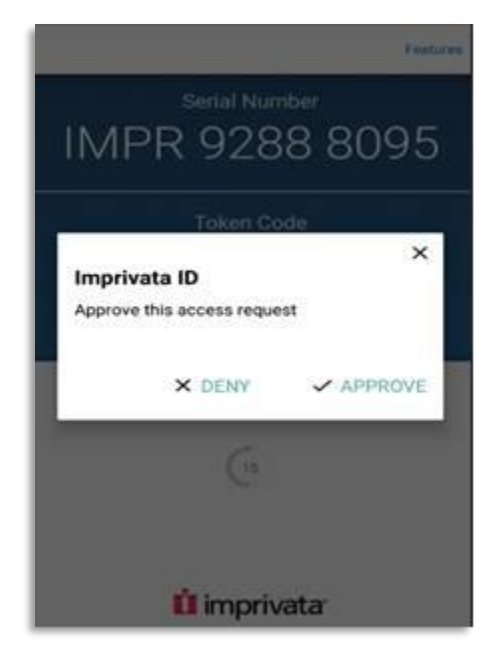

\*\*\*If you did not receive a push notice for approval, you may need to enter the Token Code from the Imprivata App into the Imprivata ID box on the computer screen.

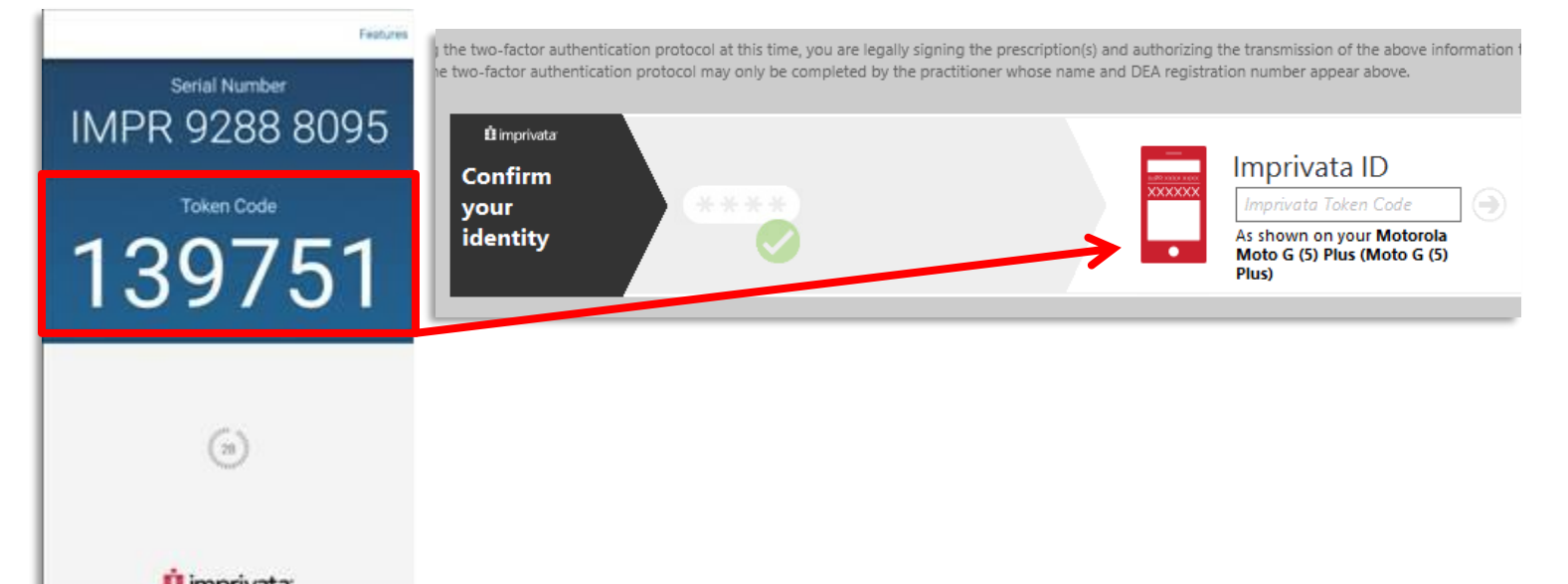

7. Once you have approved via the token or push notification on your phone, the controlled substance will be submitted to the electronic pharmacy of choice.

8. You will then be directed back to the main prescription writer screen where you can review the details of your submission. It will show as pending at first:

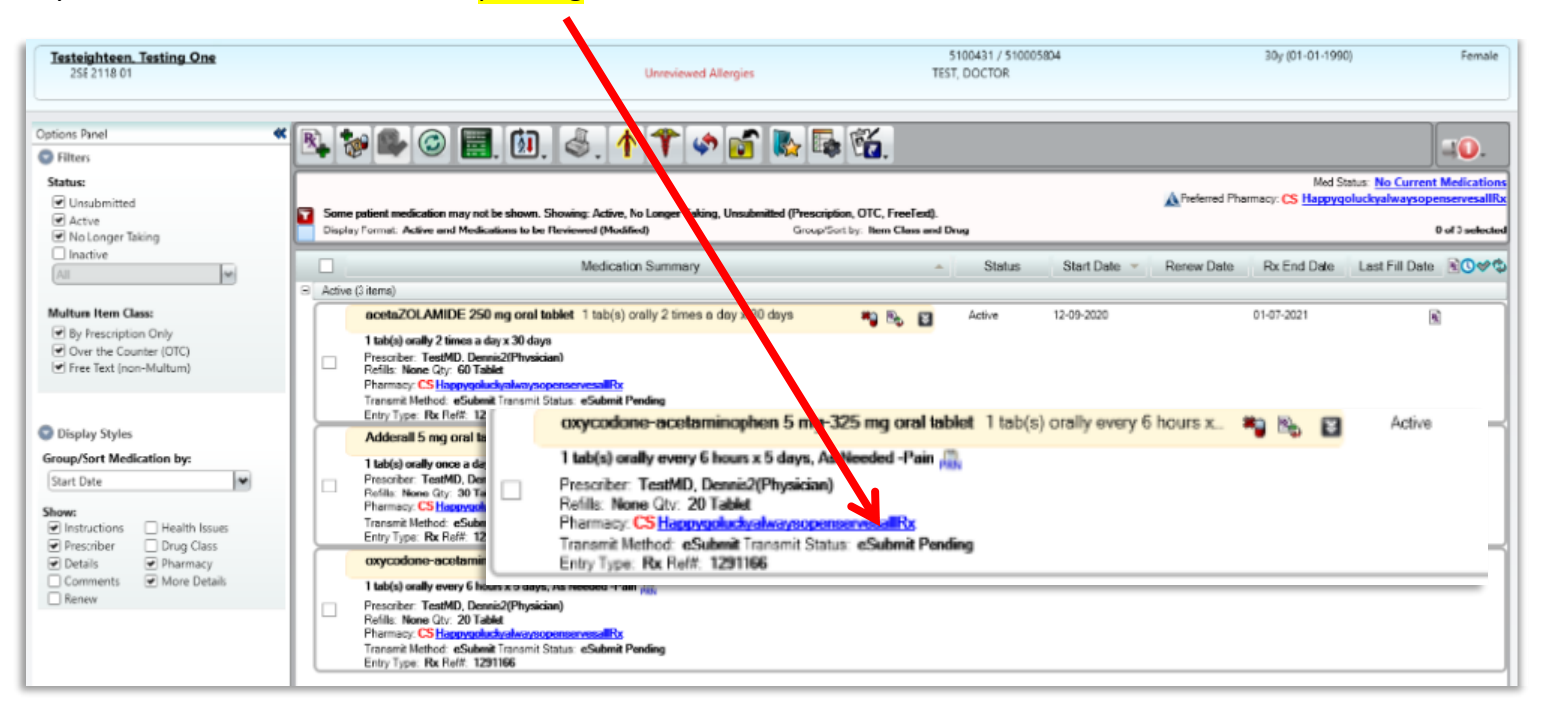

9. Select refresh and it should appear as successful if your CS has been transmitted.

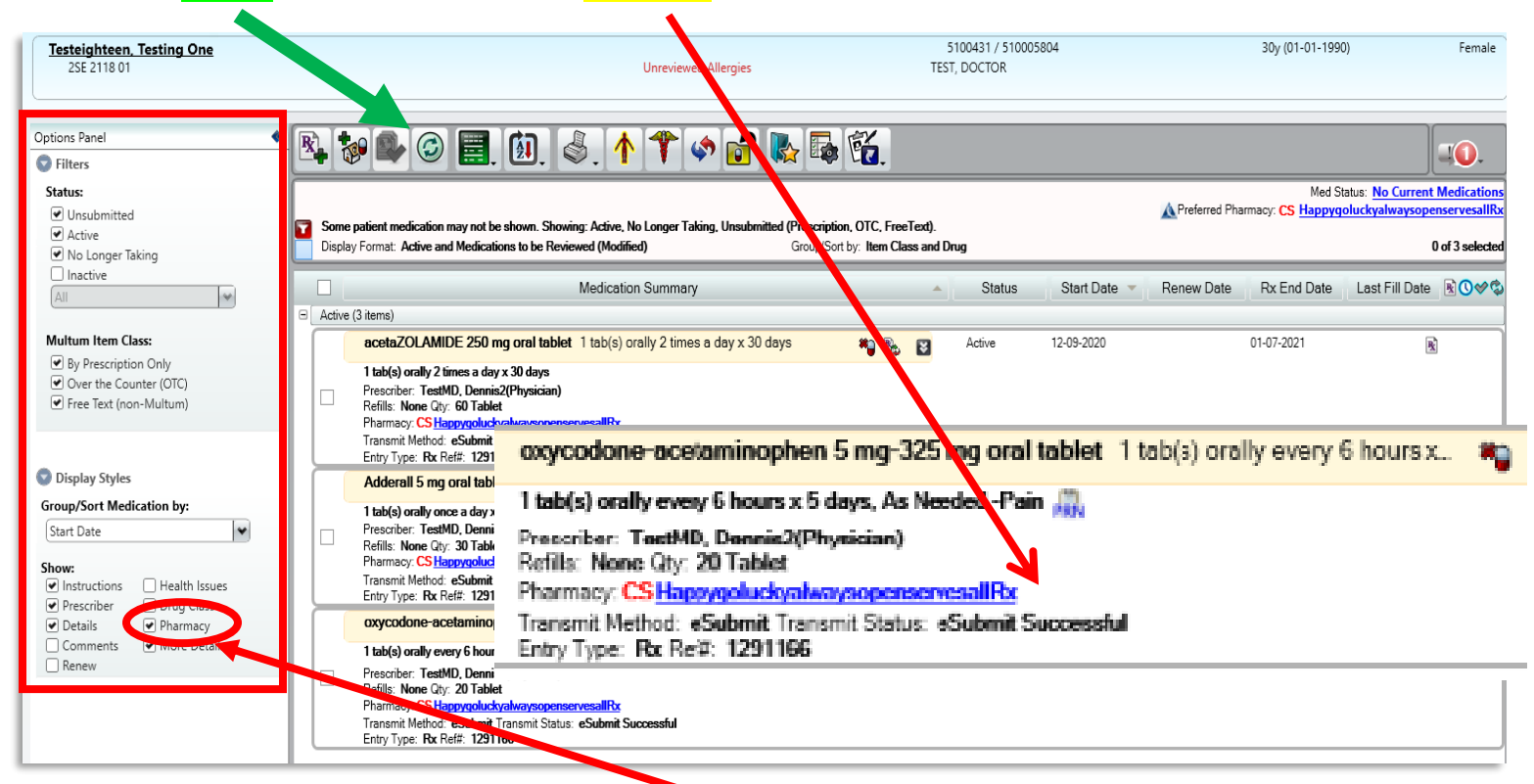

To see these details, you must select "Pharmacy" and "more Details" in the Options Panel.

# **Tips and Hints**

# Patient's Preferred Pharmacy

- In order to submit discharge prescriptions electronically, the patient's preferred pharmacy must be listed.
- In Prescription Writer, the preferred pharmacy is listed in the top right-hand corner.

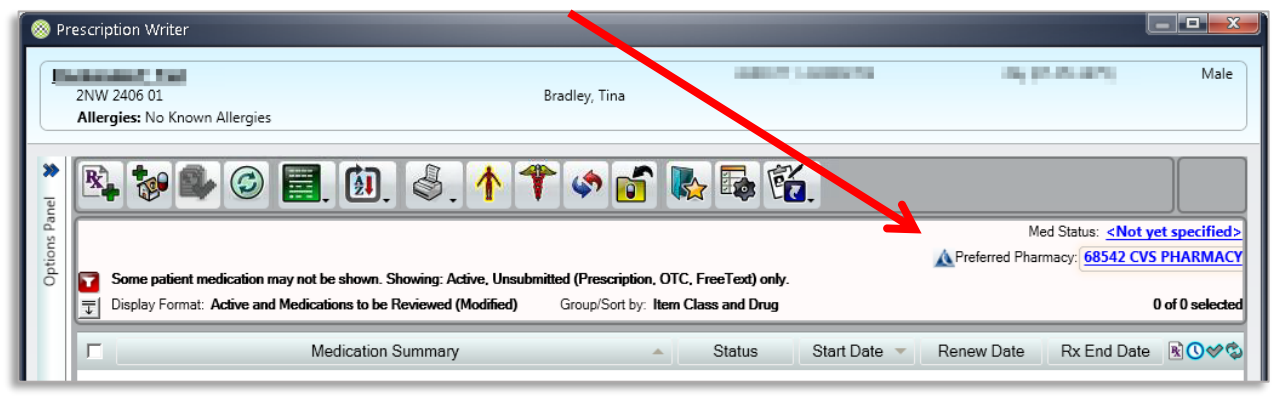

 If it has a CS before the pharmacy name, it is a pharmacy that will accept controlled substance eprescriptions. Otherwise, it is a pharmacy that accepts non-scheduled electronic prescriptions only.

Med Status: Patient Currently Takes Medication

#### Rx Eligibility and Multiple Insurances

When ordering the prescription, you may see this at the bottom of the screen:

| Rx Eligibility Status: Current (08-02-2017 10:22)<br>Active Formulary Plan: Multiple coverages available: Please select an active plan for formulary of |          |                    |                   |                 |               |
|----------------------------------------------------------------------------------------------------|----------|--------------------|-------------------|-----------------|---------------|
|                                                                                                    |          |                    |                   |                 |               |
| ctive                                                                                                    | _        | Health Plan        | Group             | Retail          | Mail Order    |
|                                                                                                    |          | INM MEDICARE D     | INDIANA MEDICAID  | True            | True          |
|                                                                                                    | <b>F</b> | Plan ID            | Group ID          | Member ID       | Cardholder ID |
|                                                                                                    | NS .     | INMMCARD           | INM               | INM INM IN      | 101866205499  |
| ctive                                                                                                    |          | Health Plan        | Group             | Retail          | Mail Order    |
|                                                                                                    |          | SSI CHOICE 15 2017 | SILVERSCRIPT-INDI | True            | True          |
|                                                                                                    | Г        | Plan ID            | Group ID          | Member ID       | Cardholder ID |
|                                                                                                    |          | SS17-C15           | BXCVSD            | X%9110%3TIER%15 | 313981013C1   |

#### When the patient has multiple insurance benefit plans:

- Click in the one of the boxes listed below in the **Active** column.
- You may select either box for this purpose
- At least one box **MUST** be selected for the prescription to proceed the receiving pharmacy will optimize patient's coverage further.
- The patient may have a mail order pharmacy listed in addition to a local pharmacy.

#### Notification Icon and Panel

- In prescription writer, there is also a notification icon.
- This alerts prescribers to the following:
  - E-Prescribing Errors
  - Unsubmitted Prescriptions
  - Dispense History Medications

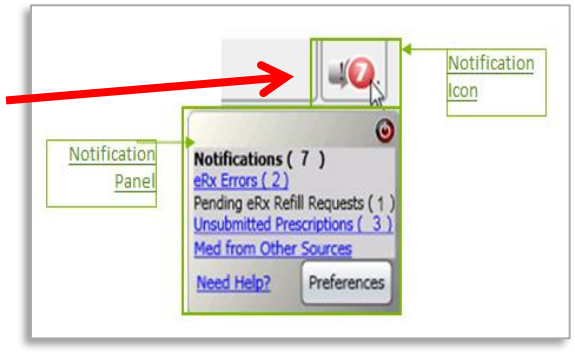

# **Creating and Using Medication Favorites**

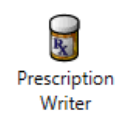

## Creating Favorite Medications (Most commonly used by you)

You can only create favorites while using 'Add New Prescription'

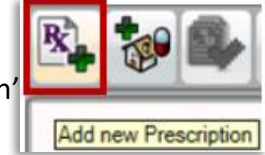

Or

'View/Modify Prescription'

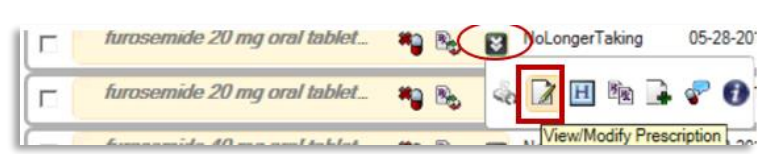

1. Enter and select the medication you want to assign as a favorite.

|                      |                                                                                                    | 0.1111                                                                                                    |                                                                                                    |                                                                                                    | _                                                                                                    | Requested By     Ne                                                                                                    |
|----------------------|----------------------------------------------------------------------------------------------------|----------------------------------------------------------------------------------------------------|----------------------------------------------------------------------------------------------------|----------------------------------------------------------------------------------------------------|----------------------------------------------------------------------------------------------------|----------------------------------------------------------------------------------------------------|
| Turosemide 20 mg ora | á tablet                                                                                                    |                                                                                                    |                                                                                                    |                                                                                                    | -                                                                                                    | O Other Advanced Search                                                                                                    |
| Medication Name      | 0.40 197                                                                                                    |                                                                                                    |                                                                                                    |                                                                                                    | 1                                                                                                    |                                                                                                    |
| - Original Selecti   | ion: 1 item(s).                                                                                                    |                                                                                                    |                                                                                                    |                                                                                                    |                                                                                                    |                                                                                                    |
| furosemide 20        | mg oral tablet (1 tab(s) orally                                                                                                    | b0                                                                                                    |                                                                                                    |                                                                                                    |                                                                                                    | Instructions: (•) Auto () Edit Undo Clear                                                                                                    |
| - Therapeutic Alt    | ternatives: 22 item(s).                                                                                                    |                                                                                                    |                                                                                                    |                                                                                                    |                                                                                                    | 1 tab(s) orally once a day x 30 days                                                                                                    |
| burnetanide 0.5      | i mg oral tablet (1 tab(s) orall                                                                                                    | y)                                                                                                    |                                                                                                    |                                                                                                    |                                                                                                    |                                                                                                    |
| burnetanide 1 r      | ng oral tablet (1 tab(s) orally)                                                                                                    |                                                                                                    |                                                                                                    |                                                                                                    |                                                                                                    |                                                                                                    |
| burnetanide 2 r      | ng oral tablet (1 tab(s) orally)                                                                                                    |                                                                                                    |                                                                                                    |                                                                                                    |                                                                                                    |                                                                                                    |
| Edecrin 25 mg        | oral tablet (2 tab(s) orally)                                                                                                    |                                                                                                    |                                                                                                    |                                                                                                    |                                                                                                    |                                                                                                    |
| Edecrin Sodium       | 50 mg intravenous injection                                                                                                    | (50 mg intraveno                                                                                                    | usły)                                                                                                    |                                                                                                    |                                                                                                    |                                                                                                    |
| Dose                 | Dosace Units Route                                                                                                    | esh A                                                                                                    | Frequency                                                                                                    | Dave Refile                                                                                                    | 12                                                                                                    |                                                                                                    |
| 1 1                  | tab(s) oral - orally                                                                                                    | i.e.                                                                                                    | once a day                                                                                                    | 1 30 None                                                                                                    | 10                                                                                                    |                                                                                                    |
|                      | Second second second second second second second second second second second second second second second second                                                                                                    |                                                                                                    |                                                                                                    | Show Days in S                                                                                                    | IG                                                                                                    |                                                                                                    |
| Start Date Origina   | Today Dispensed Units                                                                                                    | Quantity                                                                                                    | Quantity UOM                                                                                                    | Brand Necessar                                                                                                    | y i                                                                                                    | Common Instructions:                                                                                                    |
| 01-15-2021           |                                                                                                    | + 30                                                                                                    | Tablet                                                                                                    | Auto-Calculate                                                                                                    |                                                                                                    | Agtation<br>Aroiety                                                                                                    |
| Indication           |                                                                                                    |                                                                                                    |                                                                                                    |                                                                                                    |                                                                                                    | Creatination                                                                                                    |
|                      |                                                                                                    |                                                                                                    |                                                                                                    |                                                                                                    |                                                                                                    |                                                                                                    |
|                      | Furosemide 20 mg ora<br>Medication Name<br>- Original Selecti<br>Furosemide 20<br>- Therapeutic All<br>burnetanide 0.5<br>burnetanide 1 m<br>burnetanide 2 m<br>Edecrin 25 mg<br>Edecrin Sodium<br>- therapeutic All<br>Dose<br>1 | Furosenide 20 mg oni tablet         Medication Name         Original Selection: 1 item(s).         Furosenide 20 mg oral tablet (1 table) orally         Therapeutic Alternatives: 22 item(s).         burnetanide 0.5 mg oral tablet (1 table) orally)         burnetanide 1 mg oral tablet (1 table) orally)         Edecrin 25 mg oral tablet (1 table) orally)         Edecrin 25 mg oral tablet (1 table) orally)         Edecrin 50 mg intravenous injection         obse       Dosage Units         1       Displical Today         Start Date       Displical Today         Indication       Implication | Furosenide 20 mg onit tablet         Medication Name         Original Selection: 1 item(s).         Furosenide 20 mg onal tablet (1 tab(s) onaly)         Therapeutic Alternatives: 22 item(s).         burnetanide 0.5 mg onal tablet (1 tab(s) onally)         burnetanide 1 mg onal tablet (1 tab(s) onally)         burnetanide 2 mg onal tablet (1 tab(s) onally)         burnetanide 2 mg onal tablet (1 tab(s) onally)         Edecrin 25 mg onal tablet (2 tab(s) onally)         Edecrin Sodium 50 mg intravenous injection (50 mg intravenous injection (50 mg intravenous injection (50 mg intravenous intertion)         Dose         1       Itablet (2 table) onally         Start Date       Original Today: Dispensed Units         Quantity       1         01-15-2021       30 | Furseenide 20 mg onal tablet         Medication Name         Original Selection: 1 item(s).         Furseenide 20 mg oral tablet (1 tab(s) orally)         Therapeutic Alternatives: 22 item(s):         burnetanide 0.5 mg oral tablet (1 tab(s) orally)         burnetanide 1 mg oral tablet (1 tab(s) orally)         burnetanide 2 mg oral tablet (1 tab(s) orally)         burnetanide 2 mg oral tablet (1 tab(s) orally)         Edecrin 25 mg oral tablet (2 tab(s) orally)         Edecrin Sodium 50 mg intravenous injection (50 mg intravenously)         Intervention for 35 mm and tablet (2 tab(s) orally)         Edecrin Sodium 50 mg intravenous injection (50 mg intravenously)         Intervention for 35 mm and tablet (2 tab(s) orally)         Edecrin Sodium 50 mg intravenous injection (50 mg intravenously)         Intervention for 35 mm and tablet (2 tab(s) orally)         Edecrin Sodium 50 mg intravenous injection (50 mg intravenously)         Intervention for 30 mg intravenous injection (30 mg intravenously)         Intervention for 30 mg intravenous injection (30 mg intravenously)         Intervention for 30 mg intravenous injection (30 mg intravenously)         Intervention for 30 mg intravenous injection (30 mg intravenously)         Intervention for 30 mg intravenously         Intervention for 30 mg intravenously         Intervention for 30 mg intablet         Intervention f | Furosenide 20 mg oral tablet         Medication Name         Original Selection: 1 item(s).         Furosenide 20 mg oral tablet (1 tab(s) orally)         Therapeutic Alternatives: 22 item(s).         bumetanide 0.5 mg oral tablet (1 tab(s) orally)         bumetanide 1 mg oral tablet (1 tab(s) orally)         bumetanide 2 mg oral tablet (1 tab(s) orally)         bumetanide 2 mg oral tablet (1 tab(s) orally)         bumetanide 2 mg oral tablet (2 tab(s) orally)         Edecrin 25 mg oral tablet (2 tab(s) orally)         Edecrin Sodium 50 mg intravenous injection (50 mg intravenously) | Furseenide 20 mg ond tablet         Medication Name         Original Selection: 1 item(s).         Furseenide 20 mg onal tablet (1 tab(s) onally)         Therapeutic Alternatives: 22 item(s).         burnetanide 0.5 mg onal tablet (1 tab(s) onally)         burnetanide 1 mg onal tablet (1 tab(s) onally)         burnetanide 2 mg onal tablet (1 tab(s) onally)         burnetanide 2 mg onal tablet (1 tab(s) onally)         burnetanide 2 mg onal tablet (1 tab(s) onally)         Edecrin 25 mg onal tablet (2 tab(s) onally)         Edecrin Sodium 50 mg intravenous injection (50 mg intravenously)         atblet         tablet         Dosse         Unblet         tablet         tablet         Tablet         Tablet |

2. Click Add to Favorites.

- 3. Specify Category for Favorite is then displayed:
- 4. In Select a Category/Enter New Category, do 1 of the following:
  - Select the category name to add the medication to an existing category.
  - Enter a new category name in the box to create a new category to add the medication to.
- 5. In the 'Add to' section, make sure that "User" is selected so that the medication is added to the favorites categories available only to you.

\*\*\*if you wish to share your favorites with your Practice, you can select "Enterprise" and proceed with creating a new category (Folder).

| Specify Category for Favorite                                                                                                    | 3.  | 22                                                        |
|----------------------------------------------------------------------------------------------------|-----|-----------------------------------------------------------|
| Add Favorite                                                                                                    |     | 0                                                         |
| Select a Category / Enter New Category / Enter New | bry | 6.<br>OK<br>Cancel<br>Add to<br>• User 5.<br>• Enterprise |

- 6. Click OK.
- 7. The medication is added to the category and a confirmation message displays.

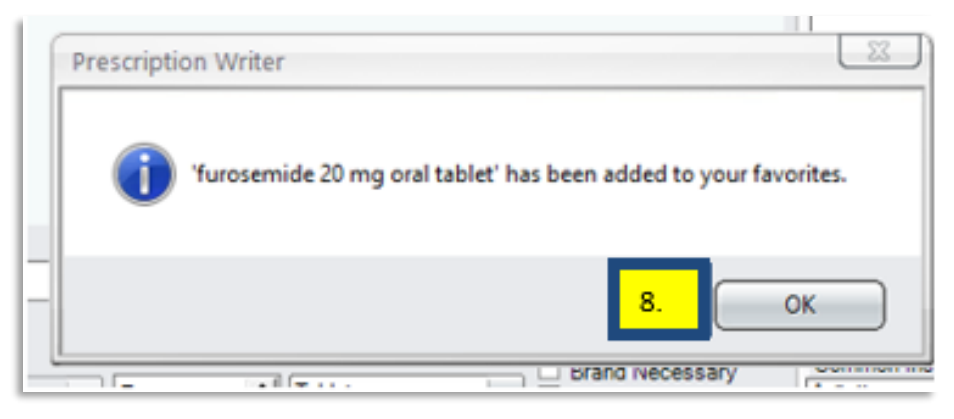

8. Click OK to close the confirmation message and save your changes.

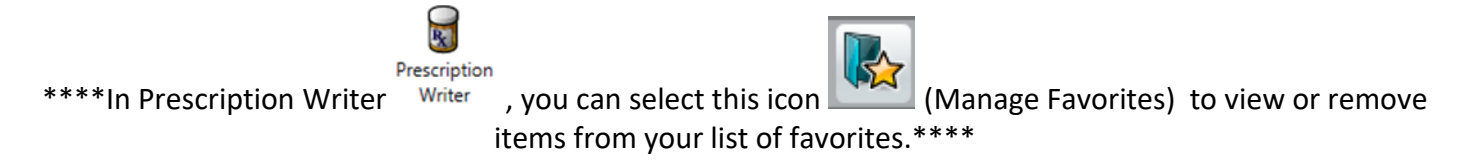

# Using Your Favorite Medications in Practice

1. To Select a favorite medication when adding a new prescription, or using the view/modify, select Favorites in the Drug Search section:

| Select Favorite | ○ Full catalog ○ Quick list ⊙ Favorites ○ Free Text |   |
|-----------------|-----------------------------------------------------|---|
|                 |                                                     | - |
| 🕭 test          |                                                     |   |

2. It will display the category or categories if you have several.

| Select Favorite | ○ Full catalog ○ Quick list ④ Favorites ○ Free Text  |   |
|-----------------|------------------------------------------------------|---|
| 🕭 test          |                                                      | • |
| furosemide 20   | mg oral tablet (1 tab(s) oral once a day for 7 days) |   |
|                 |                                                      |   |

- 3. Select the category you want; the list of favorites will appear for that category.
- 4. Select the medication you want and proceed.

| 🖉 test                                                             | • |                                                     | ti.      |
|--------------------------------------------------------------------|---|-----------------------------------------------------|----------|
| furosemide 20 mg oral tablet (1 tab(s) oral once a day for 7 days) |   | O Other Advanced Search                             | suc      |
|                                                                    |   | · · · · · · · · · · · · · · · · · · ·               | 2        |
|                                                                    |   |                                                     | - DE     |
|                                                                    |   | Instructions:      Auto      Edit Undo <u>Clear</u> | eh:      |
|                                                                    |   | 1 tab(s) orally once a day                          | 17       |
|                                                                    |   |                                                     | Ľ        |
|                                                                    |   |                                                     | 0        |
|                                                                    |   |                                                     |          |
|                                                                    |   |                                                     | Ient     |
|                                                                    |   |                                                     | <u> </u> |
|                                                                    |   |                                                     | Sig      |
|                                                                    |   |                                                     | N.       |
| Dose Dosage Units Route Frequency Davs Refills                     |   |                                                     | B        |
| 1 tab(s) v oral v once a day v 7 A None v                          | - |                                                     | Ľ,       |
| Show Days in SIG                                                   | - | -                                                   | Do       |
| Start Date Original Today Dispensed Units Quantity Quantity UOM    |   | Common Instructional                                | se R     |
| 01-18-2021 Tablet                                                  |   | Anitation                                           | ang      |
|                                                                    |   | Anxiety                                             | ō        |
| Indication                                                         |   | Chest pain                                          |          |
|                                                                    | ~ | Cough                                               |          |
| v                                                                  |   | Dianhea                                             |          |
|                                                                    |   |                                                     | _        |